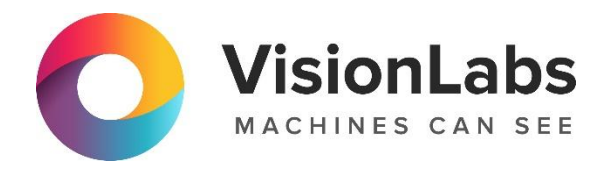

# ПРОГРАММНОЕ ОБЕСПЕЧЕНИЕ VISIONLABS ДЛЯ ОБРАБОТКИ И АНАЛИЗА КТ-ИЗОБРАЖЕНИЙ ЧЕЛОВЕКА

Инструкция по установке

ООО «ВижнЛабс» 123458, г. Москва, ул. Твардовского д. 8, стр. 1 S +7 (499) 399 3361

☑ info@visionlabs.ru

www.visionlabs.ru

# Содержание

| Гло                             | Глоссарий                         |   |  |  |  |
|---------------------------------|-----------------------------------|---|--|--|--|
| 1.                              | 1. Общие сведения                 |   |  |  |  |
| 1.                              | 1. Назначение документа           | 4 |  |  |  |
| 1.                              | 2. Общие сведения о Сервисе       | 4 |  |  |  |
| 2. Требования к серверной части |                                   |   |  |  |  |
| 2.                              | 1. Требования к аппаратной части  | 5 |  |  |  |
| 2.2                             | 2. Требования к программной части | 5 |  |  |  |
| 3.                              | Лицензирование                    | 6 |  |  |  |
| 4.                              | . Установка                       |   |  |  |  |
| 5.                              | Обновление                        |   |  |  |  |
| 6.                              | . Удаление                        |   |  |  |  |
|                                 |                                   |   |  |  |  |

# Глоссарий

| Термин                                            |            | Определение                                                                                                    |
|---------------------------------------------------|------------|----------------------------------------------------------------------------------------------------|
| Digital Ima<br>Communications<br>Medicine (DICOM) | ging<br>in | Медицинский отраслевой стандарт создания, хранения, передачи и визуализации цифровых медицинских изображений и документов обследованных пациентов.              |
| Компьютерная<br>томография (КТ)                   |            | это метод диагностики, основанный на послойном исследовании структуры внутренних органов и систем. Данные получаются с помощью рентгенологического оборудования |

## 1. Общие сведения

#### 1.1. Назначение документа

Документ описывает технические детали инсталляции медицинского изделия «Программное обеспечение VisionLabs для обработки и анализа КТ-изображений человека» (далее — Сервис) предназначенный для автоматизации процесса протоколирования результатов исследований компьютерной томографии и низкодозной КТ в формате DICOM с целью обнаружения, классификации и количественного расчета скиалогических характеристик семиотических признаков с применением искусственного интеллекта.

Документ обязателен к изучению для технических специалистов на стороне медицинской организации, проводящих инсталляцию Сервиса. В случае возникновения вопросов просьба обращаться к продукт-менеджеру VisionLabs.

#### 1.2. Общие сведения о Сервисе

Сервис не имеет пользовательского интерфейса, взаимодействие осуществляется двумя способами.

- SaaS (Software as a Service) программное обеспечение как услуга, которая не предусматривает наличие физических носителей и инсталляцию программного обеспечения в качестве клиентского приложения на автоматизированное рабочее место сотрудников медицинской организации или в качестве серверной части на серверные электронно-вычислительные машины таких медицинских организаций.
- 2. Как программное обеспечение по модели распространения «Standalone», которая подразумевает инсталляцию программного обеспечения на серверные электронно-вычислительные мощности медицинской организации.

Для просмотра результатов работы Сервиса (выходных данных) необходимо наличие стороннего программного обеспечения - DICOM-просмоторщика.

### 2. Требования к серверной части

#### 2.1. Требования к аппаратной части

Сервис должен быть развернут на сервере с характеристиками оборудования не ниже (Таблица 2).

#### Таблица 1. Минимальные характеристики сервера

| Ресурс                | Описание                               |
|-----------------------|----------------------------------------|
| Центральный процессор | Intel 24 ядра, 2.20 GHz, кол-во: 2 шт. |
| Графический процессор | Nvidea Titan 12 Gb, кол-во: 2 шт.      |
| Оперативная память    | DDR4 DIMM 2666MHz, 256 Gb.             |

#### 2.2. Требования к программной части

Операционная система: Almalinux 8 или аналогичная.

Для эксплуатации Сервиса на сервере, должно быть установлено следующее программное обеспечение:

- Python версии 3.9 и утилиты последних версий:
  - o Wget;
  - Curl;
  - Unzip;
  - o Gcc;
  - o net-tools;
  - o nano.
- Модуль рір;
- NGINX;

На сервере Сервиса должны быть выставлены региональные настройки, соответствующие следующим значениям:

LC\_NUMERIC=en\_US.UTF-8 LANG=en\_US.UTF-8

Для корректной работы Сервиса в качестве языка системы на серверах должен быть выставлен английский.

На серверах должны быть выключены Selinux и Firewall.

# 3. Лицензирование

Активация, выпуск, распространение, управление лицензионными ключами Сервиса не осуществляется.

## 4. Установка

Алгоритм установки:

- 1. Скопируйте docker-образ Сервиса в домашнюю директорию пользователя.
- 2. Выполните установку docker-образа Сервиса:

Название дистрибутива может отличаться.

docker load -i ~/meddetect~vl.0.0.tar

 Создайте директорию, из которой Сервис получит zip-apхив с КТ исследованием:

mkdir ~/input

4. Создайте директорию, в которую Сервис поместит выходные результаты своей работы:

mkdir ~/output

5. Выдайте права на работу с директорией, в которую Сервис поместит выходные результаты своей работы:

chmod 777 ~/output

# 5. Обновление

Алгоритм обновления:

- 1. Скопируйте новую версию docker-образа Сервиса в домашнюю директорию пользователя.
- 2. Выполните установку новой версии docker-образа Сервиса:

```
docker load -i ~/
```

3. После выполнения команды будет установлен docker-образ Сервиса.

Для эксплуатации новой версии необходимо указать номер новой версии docker-образа при запуске.

# 6. Удаление

4. Для удаления docker-образа Сервиса необходимо получить идентификатор docker-образа (Image ID):

docker images

- 5. Найдите в списке docker-образ Сервиса и скопируйте значение из столбца Image ID (представлен в виде двенадцатизначного шестнадцатеричного кода).
- 6. Выполните удаление собранного docker-образа подставив в команду значение идентификатора docker-образа (Image ID):

docker rmi

7. После выполнения команды docker-образ Сервиса будет удален.